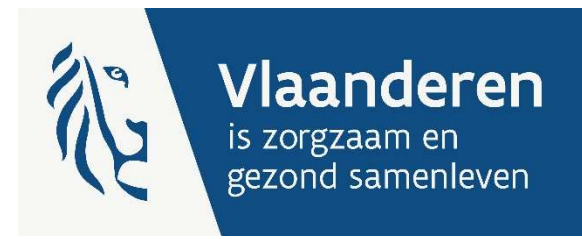

# HANDLEIDING E-LOKET VOOR DOSSIERS BEZETTINGSGEGEVENS WOONZORGCENTRA MET BIJKOMENDE ERKENNING JONGDEMENTIE

Versie 1.1

Publicatiedatum 19 augustus 2024

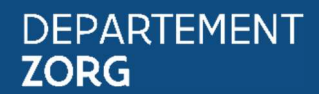

www.departementzorg.be

## INHOUD

| 1     | Inleiding                                     | 3  |
|-------|-----------------------------------------------|----|
| 2     | TOEGANG TOT HET E-LOKET                       | 4  |
| 3     | INLOGGEN IN HET E-LOKET                       | 4  |
| 4     | E-loket                                       | 6  |
| 4.1   | Startscherm                                   | 6  |
| 4.2   | Aanmaken van een dossier bezettingsgegevens   | 7  |
| 4.2.1 | Gegevens bewoners                             | 8  |
| 4.2.2 | Gegevens indienen                             | 9  |
| 4.2.3 | Wijzigen van tussentijds bewaard dossier 20XX | 10 |
| 4.2.4 | Wijzigen van ingediend dossier 20XX           | 10 |
| 5     | VRAGEN                                        | 10 |
| 5.1   | Vragen over de toegang tot het e-loket        | 10 |
| 5.2   | Inhoudelijke en technische vragen             | 11 |

## 1 INLEIDING

Binnen het beleidsdomein Welzijn, Volksgezondheid en Gezin willen we werk maken van een betere gegevensdeling tussen de zorg- en welzijnsactoren onderling en met de overheid. De samenwerking en gegevensuitwisseling tussen overheden en voorzieningen moeten zo verbeteren. Dat kan ook de administratieve lasten voor de voorzieningen en de beheerskosten voor de overheid verminderen. Een betere informatiedoorstroming moet op termijn ook kunnen leiden tot automatische toekenning van rechten voor zorgbehoevenden en tot authentieke gegevensbronnen.

Het e-loket van het Vlaams Agentschap Zorg en Gezondheid, past binnen die doelstellingen. Het wordt een gebruiksvriendelijk elektronisch loket waar op termijn alle zorg- en gezondheidsvoorzieningen online hun dossiers bij het agentschap kunnen indienen. Alle administratieve gegevensuitwisseling zal dus op termijn via het e-loket verlopen.

Concreet betekent dat:

- dat u als woonzorgcentrum met een bijzondere erkenning voor de opvang van personen met jongdementie de bewijsvoering voor uw subsidiedossier kunt indienen via het e-loket;
- dat u de bezettingsgegevens van uw woonzorgcentrum met een bijkomende erkenning voor de opvang van personen met jongdementie op elk moment elektronisch kunt nakijken.

Het e-loket moet er voor zorgen dat uw dossier sneller, transparanter én efficiënter wordt afgehandeld, met minder administratief werk voor uw voorziening en voor ons agentschap.

## 2 TOEGANG TOT HET E-LOKET

Vooraleer uw voorziening kan werken in het e-loket moet <u>toegangs- en gebruikersrechten voor het e-loket</u> ingesteld worden.

Volgende stappen moeten doorlopen worden.

- 1. Een "hoofdtoegangsbeheerder" aanstellen (vroegere "verantwoordelijke toegangen entiteiten").
- 2. De hoedanigheid "Residentiële zorginstelling" activeren.
- 3. Een "toegangsbeheerder" (vroegere "lokale beheerder") voor de hoedanigheid "**Residentiële** zorginstelling" aanstellen.
- 4. De subafdeling "Residentiële zorginstelling" toevoegen.
- 5. Een toegangsbeheerder voor de subafdeling "Residentiële zorginstelling" aanstellen.
- 6. De toegangsbeheerder van de subafdeling kan gebruikers voor deze subafdeling toevoegen.

De gebruiker (van deze subafdeling) moet dan inloggen in het e-Loket via de subafdeling "Voorziening voor welzijn, volksgezondheid en gezin".

Naar vragen of problemen rond het toegangs- en gebruikersbeheer.

## **3** INLOGGEN IN HET E-LOKET

Het e-loket is bereikbaar via een webbrowser (zoals Internet Explorer, Mozilla Firefox of Google Chrome) op het volgende URL-adres: <u>https://www.eloket.zorg-en-gezondheid.be</u>. U hoeft hiervoor geen specifieke software te installeren op uw computer. Het volstaat dat u die URL ingeeft in de webbrowser waarmee u ook websites bekijkt. Het is wel aan te raden een recente versie van uw browser te installeren.

Wanneer u de URL van het e-loket ingeeft in uw webbrowser, moet u zich identificeren. Het inloggen in het e-loket kan op vier manieren gebeuren:

- met een **elektronische identiteitskaart** (e-ID): stop uw elektronische identiteitskaart in de kaartlezer (die is soms ook ingebouwd in het toetsenbord), en voer vervolgens uw PIN-code in;
- met de app Itsme (alle info op <u>https://www.itsme.be</u>);
- met uw Time-based One-Time Password;
- met een **federaal burgertoken** (een kaart met 24 persoonlijke codes): voer uw gebruikersnaam, uw wachtwoord en de gevraagde code van uw federaal token in (opgelet: het is niet mogelijk om in de webtoepassing van het E-loket in te loggen met een ambtenarentoken).

*Let op* dat u bij het inloggen in de keuzelijst "Binnen de organisatie" kiest voor de subafdeling "**Voorziening voor welzijn, volksgezondheid en gezin**".

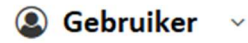

Nederlands

## Aanmelden voor **E-loket Zorg en Gezondheid**

## Kies uw profiel:

| Burger                 |                                | × |
|------------------------|--------------------------------|---|
| linnen de organisatie: |                                |   |
| Kies een profiel       |                                |   |
|                        |                                |   |
| Voorziening voor wel:  | zijn, volksgezondheid en gezin | - |
|                        |                                |   |

Figuur 1: Inloggen in het e-loket

## 4 E-LOKET

### 4.1 STARTSCHERM

Na het inloggen komt u op de startpagina van het e-loket terecht. Op die pagina ziet u de thema's die voor uw woonzorgcentrum jongdementie beschikbaar zijn binnen het e-loket.

E-LOKET DEPARTEMENT ZORG

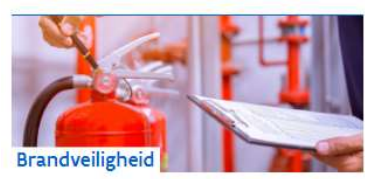

Dien een nieuw brandveiligheidsattest in of raadpleeg het overzicht van uw attesten.

Kwaliteit

Dien uw kwaliteitsindicatoren in of raadpleeg

het overzicht van al uw aanvragen.

AC

Kwaliteit

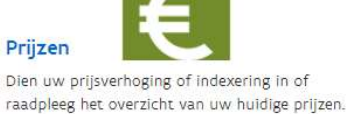

raadpleeg het overzicht van uw huidige pri

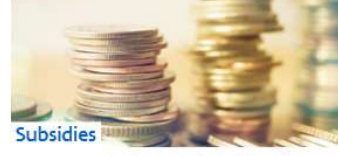

Vraag uw subsidies aan of raadpleeg het overzicht van al uw aanvragen.

Vraag uw dossiers aan voor BelRAI of raadpleeg het overzicht van al uw aanvragen.

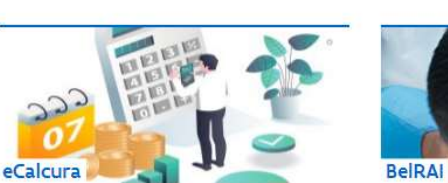

Raadpleeg de berekeningen die zijn uitgevoerd binnen eCalcura.

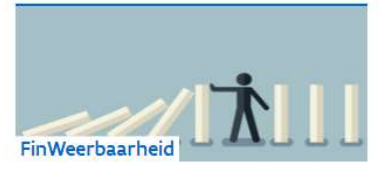

Deel gegevens mee in het kader van financiële weerbaarheid en transparantie.

Figuur 2: Startpagina e-loket

Voor het indienen van de bezettingsgegevens klikt u op "Subsidies".

| Datum      | Thema     | Titel                                      |
|------------|-----------|--------------------------------------------|
| 16.08.2024 | Prijzen   | Nieuw dagprijzenbeleid: nieuwe             |
|            |           | aanvraagformulieren en nieuwe handleiding  |
| 14.08.2024 | Subsidies | Brief: maatregelen financiële weerbaarheid |
|            |           | <u>in de woonzorgcentra</u>                |
| 08.08.2024 | eCalcura  | eCalcura - rapport IFIC en verwerking      |
|            |           | foutmeldingen kwalificaties                |

### Ga naar alle berichten

MIJN ONTVANGEN BERICHTEN

#### MUN TAKEN (4)

- Calcura: eCalcura 2023 (01.07.2023 30.09.2023) indienen voor de periode 2023 kwartaal 3
- > eCalcura: eCalcura 2023 (01.10.2023 31.12.2023) indienen voor de periode 2023 kwartaal 4
- > eCalcura: eCalcura 2024 (01.01.2024 31.03.2024) indienen voor de periode 2024 kwartaal 1
- > eCalcura: eCalcura 2024 (01.04.2024 30.06.2024) indienen voor de periode 2024 kwartaal 2

6 HANDLEIDING ELOKET VOOR DOSSIERS BEZETTINGSGEGEVENS WOONZORGCENTRA MET BIJZONDERE ERKENNING JONGDEMENTIE

## 4.2 AANMAKEN VAN EEN DOSSIER BEZETTINGSGEGEVENS

Nadat u zoals hierboven uitgelegd op de link "Subsidies" klikte krijgt u het overzicht van alle voor uw woonzorgcentrum met een bijkomende erkenning jongdementie binnen het e-loket te beheren subsidiedossiers.

Om een nieuw dossier bezettingsgegevens voor een bepaald jaar aan te maken klikt u onder "Nieuw dossier" op "Aanmaken Bezettingsgegevens jongdementie 20XX". Van zodra u al werkte in dit dossier komt dit dossier terecht onder het overzicht "Dossiers" met als status "Open". Van zodra u het dossier indient wijzigt de status naar "Afgesloten".

| Nieuw dossier                                           |                                                                          |                                                     |                            |   |
|---------------------------------------------------------|--------------------------------------------------------------------------|-----------------------------------------------------|----------------------------|---|
| <b>U bent aangemeld als</b><br>Als het juiste dossier r | Ouderenvoorzieningen - Wo<br>niet in de lijst staat, controleer dan of u | onzorgcentra jongdementie).<br>uist bent aangemeld. |                            |   |
| > <u>Aanmaken Bezetting</u>                             | gsgegevens jongdementie 2019                                             |                                                     |                            |   |
| Aanmaken Registrat                                      | tie prestaties externe verpleegkundi                                     | <u>sen - Covid-19</u>                               |                            |   |
| Dossiers                                                |                                                                          |                                                     |                            |   |
| Titel                                                   | Туре                                                                     | Periode                                             | Status                     |   |
| Geen dossiers gevonder                                  | I.                                                                       |                                                     |                            |   |
| Stuur nieuw berich<br>Overzicht beric                   | t                                                                        |                                                     |                            |   |
| Datum In/u                                              | it Referentie Titel                                                      |                                                     | Gericht aan/Verstuurd door | Ø |
| Filter                                                  | ✓ Filter Filter                                                          |                                                     | Filter                     | ~ |
| Geen records gevonden                                   |                                                                          |                                                     |                            |   |
|                                                         |                                                                          | Geen records beschikbaar <b>&lt;</b> Vorige V       | olgende >                  |   |

Figuur 3: Nieuw dossier

### 4.2.1 Gegevens bewoners

Nadat u geklikt hebt op de link om een dossier bezettingsgegevens voor een bepaald werkingsjaar aan te maken, verschijnt volgend scherm, om de gegevens van de bewoners in te voeren:

|                                                   | SGEGEVENS JONG                                                                                                    | DEMENTIE 2019                                                                                                    |                                                                                                    |                                                                                                    |                                                                                                    |                                                                                                    |                                                                                                  |                                                                                          |                                                                                                    |
|---------------------------------------------------|----------------------------------------------------------------------------------------------------|----------------------------------------------------------------------------------------------------|----------------------------------------------------------------------------------------------------|----------------------------------------------------------------------------------------------------|----------------------------------------------------------------------------------------------------|----------------------------------------------------------------------------------------------------|--------------------------------------------------------------------------------------------------|------------------------------------------------------------------------------------------|----------------------------------------------------------------------------------------------------|
| Beze                                              | ttingsge                                                                                                    | egevens                                                                                                    | jong                                                                                                    | deme                                                                                                    | entie 2                                                                                                    | 2019                                                                                                 |                                                                                                  |                                                                                          |                                                                                                    |
| Lijst bew                                         | oners bewon                                                                                                    | ers binnen de                                                                                                    | bijzonder                                                                                                    | e erkenni                                                                                                    | ng jongde                                                                                                    | mentie in                                                                                            | a 2019                                                                                           |                                                                                          |                                                                                                    |
| B<br>o<br>ju<br>jc<br>-<br>-<br>-<br>ln<br>n<br>d | erekening effectieve b<br>p basis van de gegever<br>lii 2019 tot en met 31 d<br>ngdementie en worde<br>Men ligt aan jongdem<br>Men is gerangschikt in<br>dit formulier vragen v<br>iet in aanmerking voor<br>uidelijkheid is, zal dit g | ezetting<br>hs die u via dit formuli<br>ecember 2019. Enkel pe<br>n meegenomen voor d<br>entie, wat betekent da<br>de afhankelijkheidscat<br>we u ook de mensen m<br>s ubsidiëring maar het<br>ecommuniceerd word | ier doorgeeft ber<br>ersonen die cumi<br>le effectieve beze<br>it de dementie w<br>tegorie Cd of B.<br>net jongdementie<br>t agentschap ond<br>en. | rekenen we de<br>ulatief aan volg<br>etting in het ka<br>erd vastgestelc<br>e, gerangschikt<br>derzoekt mome | effectieve bezett<br>gende voorwaarc<br>der van de subsi<br>J aan de hand va<br>in de afhankelijk<br>inteel de mogelij | ing van uw bij<br>len voldoen, ku<br>diëring:<br>un een diagnos<br>cheidscategorie<br>kheid om dit v | zondere erkennii<br>Jnnen worden op<br>tisch bilan, vóór<br>e D, door te geve<br>ooralsnog mogel | ng jongdementi<br>ogenomen binn<br>de leeftijd van<br>n. Deze categoi<br>ijk te maken. V | ie voor de periode van 1<br>ien de bijzondere erkenning<br>65 jaar;<br>rie komt momenteel nog<br>(an zodra hierover |
| Identificato<br>* ?                               | r Geboortedatum<br>*                                                                                                    | Datum<br>diagnostisch bilan<br>dementie * ?                                                                                                    | Gef. dagen<br>Cd aanwezig<br>?                                                                                                    | Gef. dagen<br>Cd afwezig<br>?                                                                                | Gef. dagen B<br>aanwezig <b>?</b>                                                                                      | Gef. dagen<br>B afwezig<br><b>?</b>                                                                  | Gef. dagen D<br>aanwezig <b>?</b>                                                                | Gef. dagen<br>D afwezig<br>?                                                             | Totaal bedrag korting<br>op de factuur voor het<br>betreffende jaar «                                               |
| Voeg                                              | toe                                                                                                    |                                                                                                    |                                                                                                    |                                                                                                    |                                                                                                    |                                                                                                    |                                                                                                  | Alle veld<br>Bewarer                                                                     | len met een * zijn verplicht.<br>n Indienen                                                                         |

#### Figuur 4: Bewoners

Per bewoner waarvoor u de gegevens wenst toe te voegen klikt u op de knop "Voeg toe". Vervolgens vult u in:

- Een zelf gekozen code voor de bewoner (onder identificator)

Dit kan een cijfer zijn, of een andere code. Dit is een niet vastgelegde identificator, zelf te bepalen door de voorziening. Indien nodig moet het mogelijk zijn om via deze identificator de nodige gegevens te laten inkijken in de voorziening door hiertoe bevoegde diensten (Zorginspectie).

- Geboortedatum

Om na te gaan of de in de bezettingsgegevens opgegeven personen effectief onder de definitie van jongdementie vallen, is de geboortedatum van betrokkene, samen met de datum van het diagnostisch bilan jongdementie vereist.

- Datum diagnostisch bilan dementie (voor de leeftijd van 65 jaar)

Een diagnostisch bilan dementie wordt gedefinieerd als een interdisciplinair onderzoek onder leiding van een neuroloog, geriater of psychiater, met evaluatie van het cognitieve functioneren van een persoon met vermoeden van beginnende dementie.

De datum van dit diagonistisch bilan is vereist om na te gaan of de in de bezettingsgegevens opgegeven personen effectief onder de definitie van jongdementie vallen.

- Gefactureerde aan-/afwezigheidsdagen Cd/B/D

Hier vult u per bewoner het aantal dagen in dat betrokkene een woongelegenheid met een bijkomende erkenning jongdementie innam op basis van de afgesloten verblijfsovereenkomst en waarvoor aan de betrokkene een dagprijs werd aangerekend. Dit betekent dat ook de dagen dat de bewoner eventueel in het ziekenhuis verbleef, maar ondertussen wel de dagprijs betaalde aan het woonzorgcentrum, in aanmerking komen. De dagen dat de bewoner effectief aanwezig was in de voorziening vult u in onder "aanwezig", de dagen dat deze persoon niet aanwezig was door bv. een ziekenhuisopname, maar wel een dagprijs betaalde, vult u in onder "afwezig".

Afhankelijk van de afhankelijkheidsscore van betrokkene vult u deze dagen in onder de categorie Cd, B of D. Mogelijks wijzigde betrokkene van afhankelijkheidsscore tijdens de betreffende periode. In dat geval splitst u het aantal dagen op per afhankelijkheidsscore.

- Totaalbedrag korting op de factuur

Woonzorgcentra met een bijkomende erkenning voor personen met jongdementie moeten op de gebruikersfactuur van de gebruikers met jongdementie, de dagprijs te verminderen met 25 euro (aan te passen aan de index) als tegemoetkoming voor de zorg en ondersteuning van personen met jongdementie. Om dit te staven geeft u aan hoeveel u voor de betreffende periode in totaal voor betrokkene verminderd hebt op de factuur als korting.

Om een volgende bewoner toe te voegen, klikt u op "Voeg toe".

U kunt steeds een ingevoerde lijn verwijderen door rechts op de knop imes te klikken.

### 4.2.2 Gegevens indienen

Tijdens het invoeren en vooraleer het dossier in te dienen bewaart u het dossier door op de knop "Bewaren" te klikken:

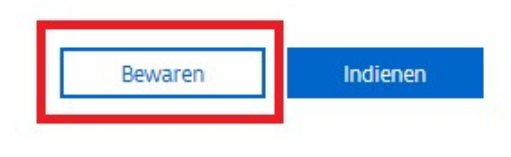

Figuur 5: Dossier bewaren

Eens u alle bezettingsgegevens hebt ingevoerd, klikt u op de knop "Indienen".

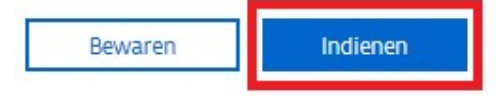

Figuur 6: Dossier indienen

Hierna krijgt u volgende melding:

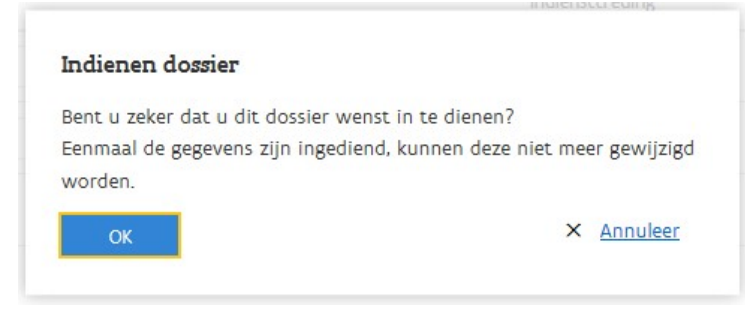

Figuur 7: Bevestiging indienen

Indien u zeker bent dat de gegevens correct zijn, klikt u op "OK".

Vervolgens krijgt u de bevestiging dat de gegevens werden ingediend.

### 4.2.3 Wijzigen van tussentijds bewaard dossier 20XX

Zolang het dossier niet is ingediend, kunnen de gegevens na bewaren nog steeds worden aangevuld en gecorrigeerd.

→ Ga via het startscherm naar "Subsidies" - klik onder "Dossiers op de titel van het betreffende dossier - wijzig de gegevens en klik op bewaren of indienen.

### 4.2.4 Wijzigen van ingediend dossier 20XX

Als het dossier is ingediend, kunnen de gegevens nog aangevuld en gecorrigeerd worden.

→ Ga via het startscherm naar "Subsidies" - klik bij het desbetreffende dossier dat u wil aanpassen naast status op "Verzet naar" en klik op aangemaakt. Hierdoor wijzigt de status naar "open" en kan u terug het dossier wijzigen.

| < Terug naar startpagina Overzicht                                                                              |                                                                            |                         |            |             |   |
|----------------------------------------------------------------------------------------------------|----------------------------------------------------------------------------|-------------------------|------------|-------------|---|
| Nieuw dossier                                                                                                   |                                                                            |                         |            |             |   |
| <b>U bent aangemeld als Damiaan (Ouderenvoorzier</b><br>Als het juiste dossier niet in de lijst staat, controle | ingen - Woonzorgcentra jongdementie).<br>er dan of u juist bent aangemeld. |                         |            |             |   |
| > Aanmaken Registratie prestaties externe verp                                                                  | bleegkundigen - Covid-19                                                   |                         |            |             |   |
| Dossiers                                                                                                    |                                                                            |                         |            |             |   |
| Titel                                                                                                    | Туре                                                                       | Periode                 | Status     |             |   |
| Bezettingsgegevens jongdementie 2019                                                                            | Bezettingsgegevens jongdementie                                            | 01.07.2019 - 31.12.2019 | Afgesloten | Verzet naar | ~ |
|                                                                                                    | 1-1 van 1 KVorige V                                                        | √olgende >              |            |             |   |

Figuur 8: Wijzigen dossier

## 5 VRAGEN

## 5.1 VRAGEN OVER DE TOEGANG TOT HET E-LOKET

Met uw vragen over de toegang tot het e-loket en het gebruikers- en toegangsbeheer kunt u terecht bij het federale contactcenter van eHealth:

- telefonisch: 02 788 51 55;
- via het contactformulier op de website van eHealth: <u>https://www.ehealth.fgov.be/ehealthplatform/nl/contact</u>.

1.

Het eHealth-contactcenter is bereikbaar van maandag tot vrijdag tussen 7 uur en 20 uur, uitgezonderd op feestdagen. Buiten die openingsuren kunt u altijd vragen om teruggebeld te worden.

### 5.2 INHOUDELIJKE EN TECHNISCHE VRAGEN

Op elke pagina in het e-loket vindt u onderaan rechts een gele knop "Hulp nodig?".

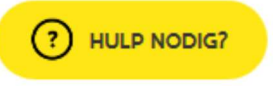

Figuur 9: Hulp-functionaliteit (ingeklapt)

Als u klikt op de knop "Hulp nodig?", klapt die uit.

| HULP NODIG?                                                     | × |
|-----------------------------------------------------------------|---|
| > Veelgestelde vragen (0)                                       |   |
| ✓ Contacteer ons                                                |   |
| CONTACTEER ONS                                                  |   |
| Team subsidies<br>Contacteer ons voor inhoudelijke<br>vragen    |   |
| Technische helpdesk<br>Contacteer ons voor technische<br>vragen |   |

Figuur 10: Hulp-functionaliteit (uitgeklapt)

Voor inhoudelijke vragen klikt u op "Team subsidies". Vervolgens wordt de berichtenmodule van het eloket geopend. Alle inhoudelijke vragen over de werkingssubsidies voor woonzorgcentra jongdementie worden behandeld via die berichtenmodule. U vindt alle informatie over de werking van de berichtenmodule in de <u>Handleiding Berichten- en Contactenmodule e-loket</u>.

Voor technische vragen klikt u binnen de hulp-functionaliteit op "Technische helpdesk", voor technische vragen. Via dit venster kunt u uw technische vraag stellen.